#### EINLEITUNG

In diesem Dokument werden in Stichpunkten die notwendigen Schritte für eine Inplace-Umstellung einer PKI von SHA1 nach SHA2 (speziell SHA256) genannt und kurz beschrieben. Wir gehen von einer zweistufigen PKI aus.

#### VORAUSSETZUNGEN

Gilt für Root, als auch für die Issuing-CA.

- Mindestens Windows Server 2008
- Temporäre Maschine mit Windows 8.1 / Windows Server 2012 R2 für die Umstellung (certutil)
- Kontrolle der aktuell verwendeten Konfiguration:

certutil -getreg CA\CSP\CNGHashAlgorithm
certutil -store my "Name der CA"

• CSP-Provider (gelb markiert) müssen auf KSP umgestellt werden

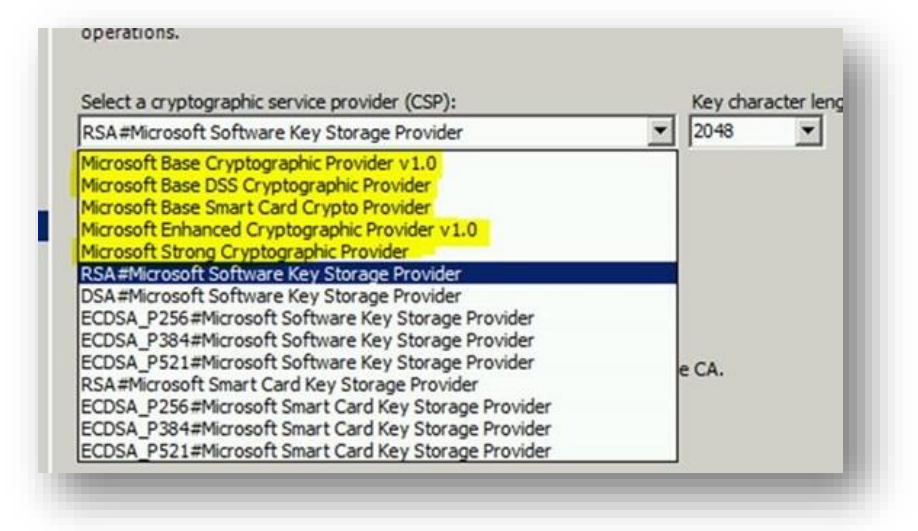

- Backup der CA
  - C:\CA-Backup\
  - MMC + Registry

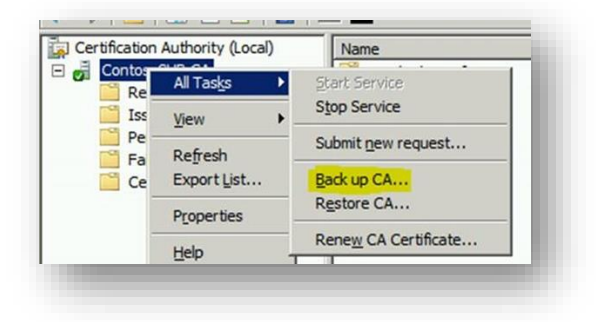

Select the items you wish to back up:

Private key and CA certificate

Certificate database and certificate database log

#### reg export HKLM\SYSTEM\CurrentControlSet\services\CertSvc c:\CA-Backup\CAregistry.reg

#### UMSETZUNG

#### ROOT-CA

- 1. Von CSP auf KSP umstellen, vor Windows Server 2012:
  - a. CA-Service beenden
  - b. CA-Zertifikat/e mit privatem Schlüssel exportieren
    - Personal Information Exchange PKCS #12 (.PFX)

✓ Include all certificates in the certification path if possible

✓ Delete the private key if the export is successful

- Export all extended properties
- c. CA-Zertifikat/e temporär auf Windows 8 / Server 2012 importieren:

Dieser Schritt ist notwendig, um das Zertifikat selbst auf KSP umzustellen. Der Import-Befehl über certutil kennt die Erweiterung "-csp" erst bei Windows 8 / Server 2012.

#### Certutil -csp "Microsoft Software Key Storage Provider" -importpfx ca-cert.pfx

C:\SHA2PRoject>Certutil -csp "Microsoft Software Key Storage Provider" -importpf × OFFROOTEXPORT.pf× CRYPT\_IMPL\_SOFTWARE -- 2 Enter PFX password: Certificate "CN=CONTOSOROOT-CA" added to store. CertUtil: -importPFX command completed successfully.

### d. CA-Zertifikat/e wieder mit priv. Schlüssel exportieren

Sollte bei diesem Schritt in der MMC die Möglich "Mit privatem Schlüsel" zu exportieren ausgegraut sein, so muss das Zertifikat erneut über die MMC-Konsole importiere und die Option, exportieren d. priv. Schlüssels erlauben, gesetzt werden. Dies hat keinen Einfluss auf den Punkt 1.c.

- e. CA-Zertifikat/e wieder in die CA importieren: Als exportierbar markieren!
- f. Wurde das Zertifikat der CA bereits mehrmals mit demselben Schlüssel erneuert, bricht diese Prozedur die Assoziierung der Zertifikate. Für jedes erneuerte Zertifikat muss folgender Befehl abgesetzt werden:

#### certutil -repairstore MY serialnumber

g. CSP.reg-Datei mit folgenden Werten importieren:

#### Windows Registry Editor Version 5.00

[HKEY\_LOCAL\_MACHINE\SYSTEM\CurrentControlSet\Services\CertSvc\Configuration\<Your CA Common Name>\CSP] "ProviderType"=dword:00000000 "Provider"="Microsoft Software Key Storage Provider" "CNGPublicKeyAlgorithm"="RSA" "CNGHashAlgorithm"="SHA1"

h. EncryptionCsp.reg-Datei mit folgenden Werten importieren:

Windows Registry Editor Version 5.00

```
[HKEY_LOCAL_MACHINE\SYSTEM\CurrentControlSet\Services\CertSvc\Configuration\<Your
CA Common Name>\EncryptionCSP]
"ProviderType"=dword:00000000
"Provider"="Microsoft Software Key Storage Provider"
"CNGPublicKeyAlgorithm"="RSA"
"CNGEncryptionAlgorithm"="3DES"
"MachineKeyset"=dword:0000001
"SymmetricKeySize"=dword:0000008
```

- 2. Hash Algorithmus auf SHA2 umstellen
  - a. Certutil auf der CA ausführen:

certutil -setreg ca\csp\CNGHashAlgorithm SHA256

- b. CA-Dienst wieder starten
- c. CA-Zertifikat erneuern
- d. CA-Zertifikat überprüfen
- e. CA-CRL erneuern

#### Certutil -crl

f. CA-Zertifikat und CRL im Active Directory veröffentlichen

certutil -f -dspublish <.CRT file> RootCA
certutil -f -dspublish <.CRL file>

#### **ISSUING-CA**

- 1. Von CSP auf KSP umstellen, vor Windows Server 2012:
  - a. CA-Service beenden
  - b. CA-Zertifikat/e mit privatem Schlüssel exportieren
    - Personal Information Exchange PKCS #12 (.PFX)
      - Include all certificates in the certification path if possible
      - Delete the private key if the export is successful
      - Export all extended properties
  - c. CA-Zertifikat/e temporär auf Windows 8 / Server 2012 importieren:

### https://www.der-windows-papst.de

Dieser Schritt ist notwendig, um das Zertifikat selbst auf KSP umzustellen. Der Import-Befehl über certutil kennt die Erweiterung "-csp" erst bei Windows 8 / Server 2012.

Certutil -csp "Microsoft Software Key Storage Provider" -importpfx ca-cert.pfx

```
C:\SHA2PRoject>Certutil -csp "Microsoft Software Key Storage Provider" -importpf
x OFFROTEXPORT.pfx
CRYPT_IMPL_SOFTWARE -- 2
Enter PFX password:
Certificate "CN=CONTOSOROOT-CA" added to store.
CertUtil: -importPFX command completed successfully.
```

- d. CA-Zertifikat/e wieder mit priv. Schlüssel exportieren Sollte bei diesem Schritt in der MMC die Möglich "Mit privatem Schlüsel" zu exportieren ausgegraut sein, so muss das Zertifikat erneut über die MMC-Konsole importiere und die Option, exportieren d. priv. Schlüssels erlauben, gesetzt werden. Dies hat keinen Einfluss auf den Punkt 1.c.
- e. CA-Zertifikat/e wieder in die CA importieren: Als exportierbar markieren!
- f. Wurde das Zertifikat der CA bereits mehrmals mit demselben Schlüssel erneuert, bricht diese Prozedur die Assoziierung der Zertifikate. Für jedes erneuerte Zertifikat muss folgender Befehl abgesetzt werden:

#### certutil -repairstore MY serialnumber

g. CSP.reg-Datei mit folgenden Werten importieren:

```
Windows Registry Editor Version 5.00
```

```
[HKEY_LOCAL_MACHINE\SYSTEM\CurrentControlSet\Services\CertSvc\Configuration\<Your
CA Common Name>\CSP]
"ProviderType"=dword:00000000
"Provider"="Microsoft Software Key Storage Provider"
"CNGPublicKeyAlgorithm"="RSA"
"CNGHashAlgorithm"="SHA1"
```

h. EncryptionCsp.reg-Datei mit folgenden Werten importieren:

```
Windows Registry Editor Version 5.00
```

```
[HKEY_LOCAL_MACHINE\SYSTEM\CurrentControlSet\Services\CertSvc\Configuration\<Your
CA Common Name>\EncryptionCSP]
"ProviderType"=dword:00000000
"Provider"="Microsoft Software Key Storage Provider"
"CNGPublicKeyAlgorithm"="RSA"
"CNGEncryptionAlgorithm"="3DES"
"MachineKeyset"=dword:0000001
"SymmetricKeySize"=dword:0000008
```

- 2. Hash Algorithmus auf SHA2 umstellen
  - a. Certutil auf der CA ausführen:

certutil -setreg ca\csp\CNGHashAlgorithm SHA256

b. CA-Dienst wieder starten

- c. CA-Zertifikat erneuern
  - i. Request erstellen und durch Root-CA signieren lassen
  - ii. .cer importieren
- d. CA-Zertifikat überprüfen
- e. CA-CRL erneuern

Certutil -crl

### QUELLEN/REFENZEN

| Beispielmigration einer<br>zweistufigen PKI mit Windows<br>Server 2008 R2 (offline- und<br>issuing-CA) | http://blogs.technet.com/b/askds/archive/2015/10/26/sha1-key-migration-<br>to-sha256-for-a-two-tier-pki-hierarchy.aspx                      |
|----------------------------------------------------------------------------------------------------|----------------------------------------------------------------------------------------------------|
| TechNet-Beschreibung zur<br>Umstellung KSP und SHa256                                                  | https://technet.microsoft.com/en-us/library/dn771627.aspx                                                                                   |
| Microsoft-Policy zu SHA1                                                                               | http://social.technet.microsoft.com/wiki/contents/articles/32288.windows-<br>enforcement-of-authenticode-code-signing-and-timestamping.aspx |